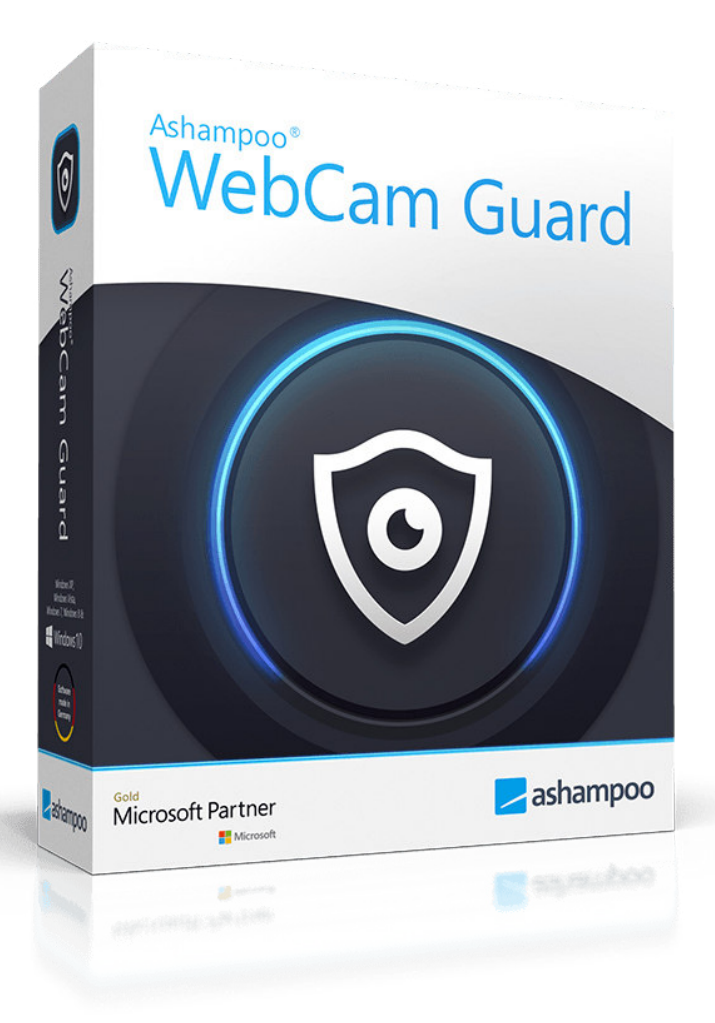

### Handbuch

### 1. Kontrollzentrum

2. Startleisten-Symbol / Programmeinstellungen

## 1. Kontrollzentrum

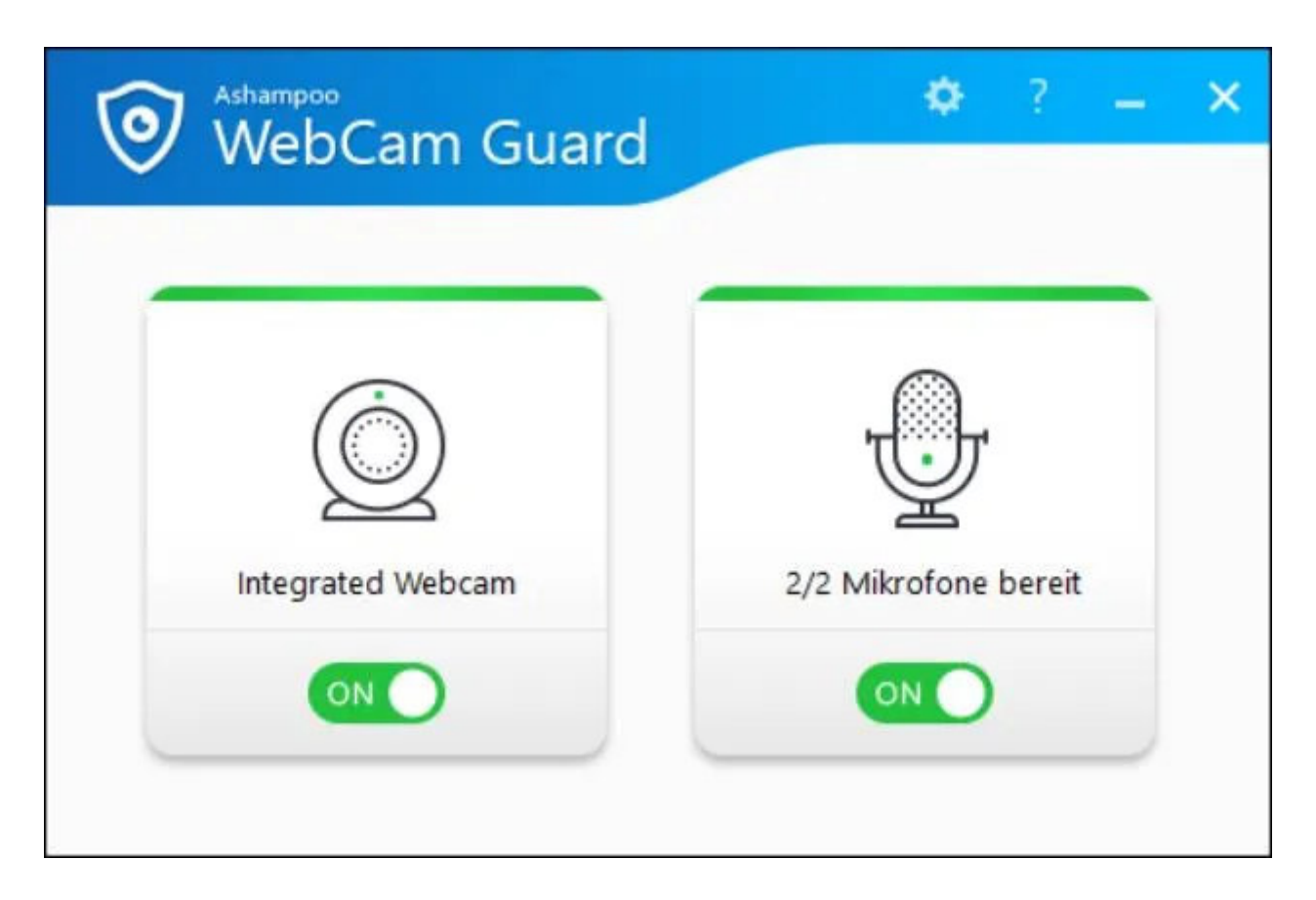

Über die beiden Schieberegler können Sie sämtliche Webcams/Mikrofone mit einem Klick deaktivieren/aktivieren. Die Geräte sind danach für Programme auf Ihrem PC nicht mehr sichtbar und können entsprechend auch nicht mehr ohne Ihr Wissen aktiviert werden.

Über das Zahnradsymbol gelangen Sie zu den Programmeinstellungen.

# 2. Startleisten-Symbol / Programmeinstellungen

Sobald das Programm gestartet wurde, wird in der Startleiste neben der Uhr ein

entsprechendes Programmsymbol angezeigt. Klicken Sie mit rechts auf das Symbol, um das Kontextmenü aufzurufen:

| Anzeigen                          |       |
|-----------------------------------|-------|
| Entdeckte Geräte                  |       |
| <u>G</u> eräte jetzt neu einlesen |       |
| Ge <u>r</u> ätemanager öffnen     |       |
| <u>O</u> ptionen                  | >     |
| Beim Windows-Start ausführer      | r     |
| Sprache                           | >     |
| Bee <u>n</u> den                  |       |
| A 💿 🌅 🖬 👯                         | 08:39 |

#### Anzeigen

Öffnet das Kontrollzentrum.

#### Entdeckte Geräte

Zeigt eine Liste der vom Programm entdeckten Geräte inklusive Verbindungsstatus.

#### Geräte jetzt neu einlesen

Startet die Hardware-Erkennung erneut.

#### Gerätemanager öffnen

Öffnet den Windows-eigenen Gerätemanager.

#### Optionen

Windows 10 soll einen hinweis zeigen, sobald Webcam aktiv/inaktiv ist Aktivieren Sie diese Option, um eine Benachrichtung über das Windows-eigene Benachrichtungssystem zu erhalten, sobald sich der Betriebszustand der Webcam ändert.

Datenschutz-Einstellungen für Webcam (Windows) Öffnet die Windows-eigenen Datenschutzeinstellungen für Webcams.

Datenschutz-Einstellungen für Mikrofon (Windows) Öffnet die Windows-eigenen Datenschutzeinstellungen für Mikrofone.

#### Beim Windows-Start ausführen

Falls aktiviert, wird das Programm automatisch zusammen mit Windows gestartet. So können Sie z.B. sicherstellen, dass Ihre Webcam immer automatisch deaktiviert wird.

#### Sprache

Ermöglicht die Auswahl der Programmsprache.

Beenden Beendet die Anwendung.